### MINISTERIO DE TRABAJO

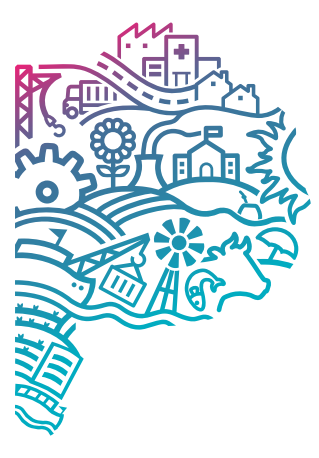

GOBIERNO DE LA PROVINCIA DE BUENOS AIRES

## INSTRUCTIVO

# Sistema de Peticiones

Para usuarios de Infraestructura

## Responsable de Departamento Dirección Subsecretaría

Tenga en cuenta que este manual contiene la totalidad de las funcionalidades del sistema. Usted puede decidir cuales funciones otorgar a cada uno de los agentes a su cargo para realizar sus tareas. Para ello solicite los accesos a través del sistema Peticiones Informática > Permisos. Allí podrá elegir el agente a su cargo, el sistema al cual quiere que acceda y los permisos que necesita que tenga.

Es **recomendable** que conozca los accesos con los que cuenta actualmente el personal a su cargo, información que puede solicitar a la **Dirección de Informática** a través del área de **Usuarios**.

- > ATENCIÓN A USUARIOS
- 🖾 infousuarios@trabajo.gba.gob.ar
- **C** Tel. (0221) 427-5517/32

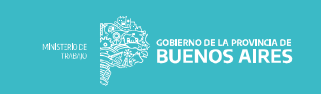

Al ingresar, seleccionar la opción "Dirección de Servicios Generales e Infraestructura".

| SISTEMA DE PETICIONES                                                                           | Salir |
|-------------------------------------------------------------------------------------------------|-------|
| QUIERO GENERAR UNA PETICIÓN DE:                                                                 |       |
| Descripción de características y opciones<br>Dirección de Servicios Generales e Infraestructura |       |
| Mail GDEBA RED SISTEMAS CARPETAS                                                                |       |
| Dirección de Sistemas e Informática                                                             |       |
|                                                                                                 |       |
|                                                                                                 |       |
|                                                                                                 |       |
|                                                                                                 |       |

Para genera la petición se deberá consignar la **Dependencia**, la clase de **Tema** desplegando las opciones y escribiendo una breve **Descripción** del motivo.

| e deberá<br><b>lencia</b> , la     |                                                                                                    | S                    | SISTEMA DE P                              | ETICIONE      | S MINISTERIO DE<br>TRABAJO |                                                                                                    | ROVINCIA DE Salir     |                            |
|------------------------------------|----------------------------------------------------------------------------------------------------|----------------------|-------------------------------------------|---------------|----------------------------|----------------------------------------------------------------------------------------------------|-----------------------|----------------------------|
| jando las<br>na breve<br>I motivo. |                                                                                                    |                      | DEPENDENCIA<br>TEMA<br>Descripción<br>(3) | -Seleccionar- |                            | · 1<br>· 2                                                                                                    |                       |                            |
| STEMA DE PETIC<br>DEPENDENCIA      | cioner-                                                                                                  | www. John Buter      | Enviar<br>Nos Aires Sale                  | h             | SISTEMA DE PI              | ETICIONES -                                                                                                    | entrance and Bullenos | annon saler<br>AIRES Saler |
| TEMA<br>DR D<br>PPTO<br>SUBD       | 2001ar<br>E SISTEMAS E INFORMATIC<br>DESARROLLO DE SISTEMA<br>SOPORTE TECNICO<br>IR DE SISTEMAS E INFORM | ca 1<br>as<br>Iatica |                                           | H             | TEMA                       | -Selectionar-<br>Instalación de Gas<br>Instalación Eléctrica<br>Instalación Agua/Sanitaria<br>Ascensores<br>Aire acondicionado<br>Calefacción<br>Limpieza | 2                     |                            |
| Enviar                             |                                                                                                    |                      |                                           |               | Enviar                     | Fumigación<br>Problemas edilicios<br>Bidones de agua<br>Mobiliario<br>Telefonía                                                                           |                       |                            |

Al finalizar la petición obtendrá un número de referencia para su seguimiento.

| DEPENDENCIA |                                                      | ×                                                    |       |  |
|-------------|------------------------------------------------------|------------------------------------------------------|-------|--|
| TEMA        | -Seleccionar-                                        | ~                                                    | _     |  |
| Descripción | Petición 32725 cr                                    | reada con exito.                                     |       |  |
| Por fa      | avor tome nota de este nú<br>Una vez resuelta la pel | mero para futuras referen<br>tición se le informará. | cias. |  |
| Enviar      |                                                      | Ok, enter                                            | ndido |  |
|             |                                                      |                                                      |       |  |

Al ingresar, seleccionar la opción "Dirección de Servicios Generales e Infraestructura".

| SISTEMA DE PETICIONES                               | MINITISHORE COMPRIMO DE LA PROVANCIA DE BUENOS AIRES Salir |
|-----------------------------------------------------|------------------------------------------------------------|
| QUIERO GENERAR UNA PETICIÓN DE:                     |                                                            |
| Descripción de caract<br>Dirección de Servicios Ger | terísticas y opciones<br>nerales e Infraestructura         |
| Mail GDEBA RED SIS<br>Dirección de Sister           | STEMAS CARPETAS<br>mas e Informática                       |
|                                                     |                                                            |
|                                                     |                                                            |
|                                                     |                                                            |

Para genera la petición se deberá consignar Dependencia, Tema y una Descripción del motivo.

|                                                  |                                                                                                    |               | DEPENDENCIA | -Seleccionar- |                                                    | ~                                                                                                    |                                                                                                    |
|--------------------------------------------------|----------------------------------------------------------------------------------------------------|---------------|-------------|---------------|----------------------------------------------------|----------------------------------------------------------------------------------------------------|----------------------------------------------------------------------------------------------------|
| l moti                                           |                                                                                                    |               |             |               |                                                    |                                                                                                    |                                                                                                    |
| ermou                                            | VO.                                                                                                    |               | TEMA        | -Seleccionar- |                                                    | ~                                                                                                    |                                                                                                    |
|                                                  |                                                                                                    |               | Descripción |               |                                                    |                                                                                                    |                                                                                                    |
|                                                  |                                                                                                    |               | 1           |               |                                                    |                                                                                                    |                                                                                                    |
|                                                  |                                                                                                    |               |             |               |                                                    |                                                                                                    |                                                                                                    |
|                                                  |                                                                                                    |               |             |               |                                                    |                                                                                                    |                                                                                                    |
|                                                  |                                                                                                    |               |             |               |                                                    |                                                                                                    |                                                                                                    |
|                                                  |                                                                                                    |               | L           |               |                                                    |                                                                                                    |                                                                                                    |
|                                                  |                                                                                                    |               | Enviar      |               |                                                    |                                                                                                    |                                                                                                    |
|                                                  |                                                                                                    |               |             |               |                                                    |                                                                                                    |                                                                                                    |
|                                                  |                                                                                                    |               |             |               |                                                    |                                                                                                    |                                                                                                    |
|                                                  |                                                                                                    |               |             |               |                                                    |                                                                                                    | -                                                                                                    |
| STEMA DE P                                       | ETICIONES                                                                                                    |               | Salir       |               | SISTEMA DE P                                       | ETICIONES                                                                                                    |                                                                                                    |
| STEMA DE P                                       | ETICIONES                                                                                                    | BUENOS AIRES  | Səlir       |               | SISTEMA DE P                                       |                                                                                                    | BUENOS AIRES Sale                                                                                                    |
| STEMA DE P                                       | ETICIONES Mentioned                                                                                                    |               | Sale        |               | SISTEMA DE P                                       | -Seleccionar-                                                                                                    |                                                                                                    |
| STEMA DE P<br>dependencia<br>tema                | Selectionar- Selectionar- Selectionar-                                                                                                    |               | Sar         |               | SISTEMA DE P<br>Dependencia<br>Tema                | Seleccionar-                                                                                                    | a Subernos Aires Sub<br>V                                                                                                    |
| STEMA DE P<br>Dependencia<br>Tema<br>Descripción | -Selectorar-<br>-Selectorar-<br>Dir De SafeMas E INFORMATICA<br>Dir De SafeMas E INFORMATICA<br>Dir De SafeMas E INFORMATICA                                                                                                    |               | Sate        |               | SISTEMA DE P<br>Dependencia<br>Tema                | -Selectionar-<br>Instalación de Cas                                                                                                    | # ### BUENOS'AIRES S##                                                                                                    |
| STEMA DE P<br>Dependencia<br>Tema<br>Descripción | Selectorur-<br>Selectorur-<br>DPE DE SITEMAS E MFORMATICA<br>DPTO DESARROLLO DE SISTEMAS<br>DPTO SOPORT ETCANO                                                                                                    | BUENOS AIRES  | Sate        |               | SISTEMA DE P<br>Dependencia<br>Tema<br>Descripción | -selecionar-<br>-selecionar-<br>Instalación de Cas<br>Instalación de Cas                                                                                                    |                                                                                                    |
| STEMA DE P<br>DEPENDENCIA<br>TEMA<br>Descripción | Selectorum<br>-Selectorum<br>Dri De STETMAS E INFORMATICA<br>DPTO DEARRET FERNA<br>SUBDR DE SSTEMAS E INFORMATICA                                                                                                    | BUERNOS AIRES | Sar         |               | SISTEMA DE P<br>Dependencia<br>Tema<br>Descripción | Selectorar-<br>Selectorar-<br>Instalación de Cas<br>Instalación Agal/Santara<br>Acorrerora                                                                                                    | =                                                                                                    |
| STEMA DE P<br>Dependencia<br>Tema<br>Descripción | Settersone Settersone S | BUENOS AIRES  | Ser         |               | SISTEMA DE P<br>DEPENDENCIA<br>TEMA<br>Descripción |                                                                                                    |                                                                                                    |
| STEMA DE P<br>Dependencia<br>Tema<br>Descripción | Selectorus-<br>Selectorus-<br>DPID DESKENGE INFORMATICA<br>DPTD DESKENGE INFORMATICA<br>SUBDR DE SISTEMAS E INFORMATICA                                                                                                    | BUENOS AIRES  | Sate        |               | SISTEMA DE P<br>Dependencia<br>Tema<br>Descripción | -Selectorar-<br>-Selectorar-<br>Instalación de Cas<br>Instalación AgualSantaria<br>Azentoras<br>Alte acontocado<br>Caletación                                                                                                    | = Province areases areases areas |
| STEMA DE P<br>DEPENDENCIA<br>TEMA<br>Descripción | Selectorur-<br>Selectorur-<br>Drie distributis einformatica<br>Drift discharen Long<br>Drift discharen Einformatica<br>Subdrid de sistemas einformatica                                                                                                    | BUENOS AIRES  | Str         | 1             | SISTEMA DE P<br>DEPENDENCIA<br>TEMA<br>Descripción | -selectorur-<br>-selectorur-<br>Instalación de Cas<br>Instalación foi Edetria<br>Instalación AgaSinstana<br>Acemoros<br>A demorsos<br>A demorsos<br>Caléfacción<br>Limpica                                                                                                    |                                                                                                    |
| STEMA DE P<br>Dependencia<br>Tema<br>Descripción | Sectorar-<br>Sectorar-<br>DR DE STEMAS E NFORMATICA<br>OPTO DESARDALO E SISTEMAS<br>DPTO SOPORTE TECNICO<br>SUBDR DE SISTEMAS E NFORMATICA                                                                                                    | BUENOS AIRES  |             | 1             | SISTEMA DE P<br>DEPENDENCIA<br>TEMA<br>Descripción | -selectorar-<br>Instalación de Cas<br>Instalación de Cas<br>Instalación de Cas<br>Instalación de Cas<br>Instalación de Cas<br>Instalación de Cas<br>Acornores<br>Ale sondiconado<br>Calefacción<br>Linguez<br>Innagación                                                                                                    |                                                                                                    |
| DEPENDENCIA<br>TEMA<br>Descripción               | Selectorum<br>-Selectorum<br>Dar De SSTEMAS E INFORMATICA<br>DPTO DEARROLL DE SSTEMAS<br>DPTO SOPORT ET KONKO<br>SUEDR DE SSTEMAS E INFORMATICA                                                                                                    | BUENOS AIRES  | Sate        | 1             | SISTEMA DE P<br>DEPENDENCIA<br>TEMA<br>Descripción | -selectorur-<br>-selectorur-<br>-selectorur-<br>Instalación félicina<br>Instalación AguaSanitaria<br>Acomors<br>Acentoros<br>Acentoros<br>Caléfacción<br>Limpica<br>Tumpagoin<br>Problemas editos                                                                                                    |                                                                                                    |
| DEPENDENCIA<br>TEMA<br>Descripción               | Settenser Settenser Settenser Settenser Dre De Settenser De Settense e Informatica Dre De Settense Due De Settense Dre De Settense e Informatica                                                                                                    | BUENOS AIRES  |             | 1             | SISTEMA DE P<br>DEPENDENCIA<br>TEMA<br>Descripción |                                                                                                    |                                                                                                    |
| DEPENDENCIA<br>TEMA<br>Descripción               | Selectorur-<br>Selectorur-<br>DR DE SSTEMAS E NFORMATCA<br>DPTD DEARROL DE SISTEMAS<br>DPTD SOPROFF TENAS<br>DUDIS DE SISTEMAS E NFORMATCA                                                                                                    | BUENOS AIRES  | Sate        | 1             | SISTEMA DE P<br>DEPENDENCIA<br>TEMA<br>Descripción | -Selectorar-<br>-Selectorar-<br>-Selectorar-<br>Instalación de Cas<br>Instalación de Cas<br>Inst | = Province areases and a second arease areases areases areas                                     |
| DEPENDENCIA<br>TEMA<br>Descripción               | Alectore Sectore Sectore                                                                                                    | BUENOS AIRES  | Set         | 1             | SISTEMA DE P<br>DEPENDENCIA<br>TEMA<br>Descripción |                                                                                                    |                                                                                                    |

|             | TEMA   |                                                  |                                           | ~                       |   |  |
|-------------|--------|--------------------------------------------------|-------------------------------------------|-------------------------|---|--|
| Descripción |        | Petición 32725 (                                 | creada con exit                           | to.                     | 1 |  |
|             | Por fa | vor tome nota de este n<br>Una vez resuelta la p | úmero para futura<br>etición se le inform | s referencias.<br>nará. |   |  |
| Enviar      |        |                                                  |                                           | Ok, entendido           |   |  |
|             |        |                                                  |                                           |                         |   |  |